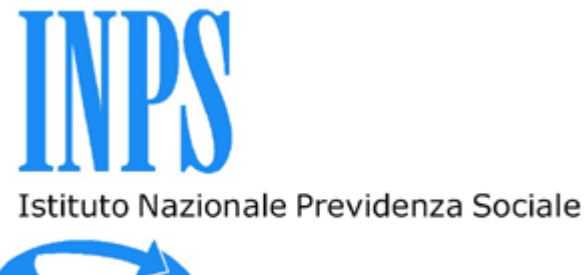

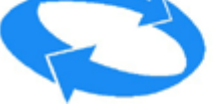

Portale dei Pagamenti

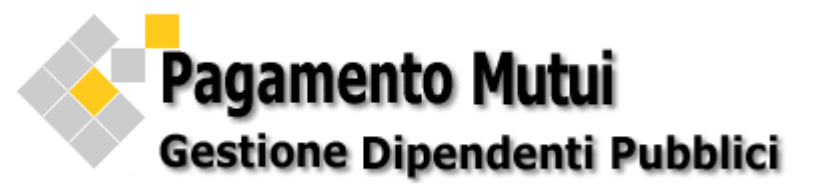

MANUALE UTENTE

Versione 1.1 del 01/06/2015

Mutui Gestione Dipendenti Pubblici: Stampa MAV e Ricevute di Pagamento

## Versione 1.1 del 01/06/2015

## Sommario

| 1. | Premessa                                                             |
|----|----------------------------------------------------------------------|
| 2. | Accesso all'applicazione 4                                           |
|    | 2.1 Mutui Cooperative Edilizie e Soci di Cooperative Edilizie (ME) 4 |
|    | Dettaglio del bollettino5                                            |
|    | 2.2 Mutui Ipotecari Edilizi agli iscritti (MI)6                      |
|    | Dettaglio del bollettino 7                                           |
|    | 2.2 Stampa bollettino MAV                                            |
| 3. | Pagamenti effettuati 10                                              |
| 4. | Elenco versioni                                                      |

### 1. Premessa

Il servizio *Mutui Gestione Dipendenti Pubblici* è presente nel *Portale dei Pagamenti* ed è raggiungibile dai *Servizi Online* del sito Internet dell'Istituto www.inps.it utilizzando il seguente percorso,

www.inps.it > Servizi Online > Portale dei Pagamenti > Accedi al portale > Mutui Gestione Dipendenti Pubblici

|                                                   | Servizi Informazion                                                                                                    | i Contat                               |  |  |  |
|---------------------------------------------------|----------------------------------------------------------------------------------------------------|----------------------------------------|--|--|--|
| Lavoratori Domestici                              | Il servizio, riconoscendo l'utente che esegue l'autenticazione tram<br>permette di eseguire:                                                                                                    | nite PIN,                              |  |  |  |
| Riscatti Ricongiunzioni<br>e Rendite              | <ul> <li>la visualizzazione e la stampa del bollettino MAV per il pagame<br/>rate di ammortamento mensili e trimestrali di mutui assistiti di<br/>statale concessi alle cooperative e successivamente accollate</li> </ul> | nto delle<br>a contributo<br>a ai soci |  |  |  |
| Versamenti Volontari                              | - la visualizzazione e la stampa del bollettino MAV per il pagamento della                                                                                                    |                                        |  |  |  |
| Lavoro Accessorio                                 | rata semestrale dei mutui ipotecari edilizi agli iscritti alla Gestione unitaria<br>delle prestazioni creditizie e sociali e della nota a corredo del bollettino                                                           |                                        |  |  |  |
| Attivita' Sociali Gestione<br>Dipendenti Pubblici | <ul> <li>– la visualizzazione e la stampa delle attestazioni di pagamento di bollettini<br/>MAV precedentemente pagati</li> </ul>                                                                                          |                                        |  |  |  |
| Amministratori Locali                             | Entre enternemente pagai.                                                                                                    |                                        |  |  |  |
| Fondo Clero                                       | <ul> <li>Entra nel servizio</li> <li>Scarica il manuale</li> </ul>                                                                                                    |                                        |  |  |  |
| Mutui Gestione<br>Dipendenti Rubblici             |                                                                                                    |                                        |  |  |  |

Subito dopo l'autenticazione con codice fiscale del titolare della pratica e PIN INPS il riconoscimento dell'utente permette la visualizzazione delle pratiche (se più di una) facenti capo all'utente.

Le tipologie di pratiche in visualizzazione e stampa sono:

Mutui assistiti da contributo statale concessi alle cooperative e successivamente accollate ai soci (*in seguito ME*);

Mutui Ipotecari Edilizi agli iscritti alla Gestione unitaria delle prestazioni creditizie e sociali (*in seguito MI*)

## 2. Accesso all'applicazione

Eseguito l'accesso al servizio con esito positivo e possibile visualizzare le domande accolte (se più di una),

| Pagame  | Pagamento Mutui<br>Gestione Dipendenti Pubblici<br>Manuale Esci |                                         |                |                  |  |  |  |  |
|---------|-----------------------------------------------------------------|-----------------------------------------|----------------|------------------|--|--|--|--|
|         |                                                                 | Lista pratiche > Dettaglio pratic       | a              |                  |  |  |  |  |
|         |                                                                 | Dati utente                             |                |                  |  |  |  |  |
|         | De                                                              | nominazione                             | Codice         | fiscale          |  |  |  |  |
|         | COGNOME                                                         | NOME                                    | CODICE         | FISCALE          |  |  |  |  |
|         |                                                                 |                                         |                |                  |  |  |  |  |
|         |                                                                 | Domande accolte                         |                |                  |  |  |  |  |
|         | Numero pratica Tipologia pratica                                |                                         |                | Titolare pratica |  |  |  |  |
| O       | NUMERO PRATICA                                                  | MUTUI COOPERATIVE EDILIZIE E SOCI DI CO | CODICE FISCALE |                  |  |  |  |  |
| $\odot$ | NUMERO PRATICA     MUTUI IPOTECARI EDILIZI AGLI ISCRITTI        |                                         |                |                  |  |  |  |  |
|         | Avanti                                                          |                                         |                |                  |  |  |  |  |

Una volta selezionata la pratica di interesse nel campo *Numero pratica,* cliccando Avanti, il sistema presenta i dati dell'utente, i dati della pratica e lista dei bollettini MAV da pagare (se presenti).

## 2.1 Mutui Cooperative Edilizie e Soci di Cooperative Edilizie (ME)

| Pagamento Mutui<br>Gestione Dipendenti Pubblici<br>Pagamenti effettuati Pratiche Esci |                      |             |                        |                                             |             |              |  |
|---------------------------------------------------------------------------------------|----------------------|-------------|------------------------|---------------------------------------------|-------------|--------------|--|
|                                                                                       |                      | Lista prati | titolare pratica       |                                             |             |              |  |
|                                                                                       | Denominazione        |             |                        | Codice fiscal                               | e           |              |  |
|                                                                                       | TITOLARE PRATICA     | Ą           |                        | CODICE FISCA                                | LE          |              |  |
|                                                                                       |                      |             |                        |                                             |             |              |  |
|                                                                                       |                      |             | Dati pratica           |                                             |             |              |  |
| Sede INPS                                                                             |                      | SEDE/DIREZI | ONE INPS DI COMPETEN   | NZA                                         |             |              |  |
| Numero pratica                                                                        |                      | NUMERO PRA  | ICA                    |                                             |             |              |  |
| Tipologia pratica                                                                     | 3                    | MUTUI COOPE | ERATIVE EDILIZIE E SOC | IVE EDILIZIE E SOCI DI COOPERATIVE EDILIZIE |             |              |  |
| Descrizione                                                                           |                      | DESCRIZIONE | E PRATICA              |                                             |             |              |  |
|                                                                                       |                      |             |                        |                                             |             |              |  |
|                                                                                       |                      |             | Bollettini             |                                             |             |              |  |
| generazione                                                                           | Tipolog              | ia          | Data scadenza          | Importo €                                   | Dettaglio   | MAV          |  |
| GG/MM/AAAA                                                                            | TIPOLOGIA BOLLETTINO |             | GG/MM/AAAA             | IMPORTO                                     | <b>2</b>    | 2            |  |
| GG/MM/AAAA                                                                            | TIPOLOGIA BOL        | LETTINO     | GG/MM/AAAA             | IMPORTO                                     | <b>2</b>    | <b>2</b>     |  |
|                                                                                       |                      | •-          | Indietro               | Pag                                         | gina 1 di 1 | Trovati nº 4 |  |

### N.B.

Se l'utente è quello che ha in gestione la pratica (*può verificarsi nei Mutui Cooperative Edilizie e Soci di Cooperative Edilizie*), saranno visualizzati oltre ai propri dati anche quelli del titolare della pratica.

### Dettaglio del bollettino (ME)

Cliccando sull'immagine del campo *Dettaglio* il sistema visualizza, *se presenti*, le informazioni di dettaglio del bollettino ed eventuali comunicazioni di interesse (Note).

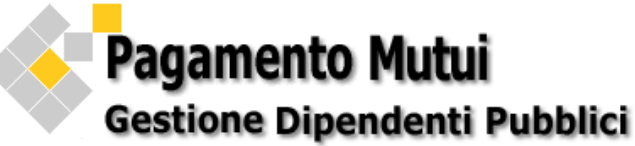

|                              | Lista pratiche > D | ettaglio pratica           |               |               |  |  |  |
|------------------------------|--------------------|----------------------------|---------------|---------------|--|--|--|
| Dati utente                  |                    |                            |               |               |  |  |  |
| Denominazione Codice fiscale |                    |                            |               |               |  |  |  |
| DATI UTEI                    | NTE                | CODICE FI                  | ISCALE        |               |  |  |  |
|                              |                    |                            |               |               |  |  |  |
| Demonia                      | Dati titolare      | e pratica                  | !-            |               |  |  |  |
|                              |                    |                            |               |               |  |  |  |
| III OLARE PI                 | AIICA              | CODICE H                   | ISCALE        |               |  |  |  |
|                              | Dati pra           | atica                      |               |               |  |  |  |
| Sede INPS                    | SEDE/DIREZIONE INF | PS DI COMPETENZA           |               |               |  |  |  |
| Numero pratica               | NUMERO PRATICA     |                            |               |               |  |  |  |
| Tipologia pratica            | MUTUI COOPERATIVE  | EDILIZIE E SOCI DI COOPERA | TIVE EDILIZIE |               |  |  |  |
| Descrizione                  | DESCRIZIONE PRATI  | CA                         |               |               |  |  |  |
|                              | Dettaglio b        | ollettino                  |               |               |  |  |  |
| Data generazione             | Tipologia          | Data scadenza              | Importo €     | Stampa<br>MAV |  |  |  |
| GG/MM/AAAA                   | RATA PERIODICA     | GG/MM/AAAA                 | IMPORTO       | 之             |  |  |  |
|                              | Western            |                            |               |               |  |  |  |
| Data and an Data             | Voci desc          | crittive                   |               |               |  |  |  |
| Data scadenza Rata           |                    |                            | GG/N          | 1M/AAAA       |  |  |  |
| Rata n.                      | NU                 | MERO                       |               |               |  |  |  |
| lotale numero rate           | NUMER              |                            |               |               |  |  |  |
| quota capitale:              | IMP                | ORTO                       |               |               |  |  |  |
| quota interessi:             |                    |                            | IMP           | ORTO          |  |  |  |
| Decidue Debite               | IMP                | ORTO                       |               |               |  |  |  |
| Residuo Debilo               |                    |                            |               |               |  |  |  |

Indietro

## 2.2 Mutui Ipotecari Edilizi agli iscritti (MI)

| Pagamento Mutui<br>Gestione Dipendenti Pubblici<br>Pagamenti effettuati Pratiche Esci |                   |               |                           |                  |      |              |               |                   |
|---------------------------------------------------------------------------------------|-------------------|---------------|---------------------------|------------------|------|--------------|---------------|-------------------|
|                                                                                       |                   | Li            | ista pratiche > <u>De</u> | ettaglio pratica |      |              |               |                   |
|                                                                                       |                   |               | Dati titolare             | pratica          |      |              |               |                   |
|                                                                                       | Denominazione     |               |                           |                  |      | Codice fisca | ale           |                   |
|                                                                                       | TITOLARE PRATICA  | A Contraction |                           |                  | С    | ODICE FISC   | ALE           |                   |
|                                                                                       |                   |               |                           |                  |      |              |               |                   |
|                                                                                       |                   |               | Dati pra                  | tica             |      |              |               |                   |
| Sede INPS                                                                             |                   | SEDE          | DIREZIONE INP             | S DI COMPETE     | NZA  |              |               |                   |
| Numero pratic                                                                         | a NUMERO PRATICA  |               |                           |                  |      |              |               |                   |
| Tipologia prati                                                                       | ca                | MUTU          | JI IPOTECARI ED           | ILIZI AGLI ISCR  | ITTI |              |               |                   |
| Descrizione                                                                           |                   | DESC          | RIZIONE PRATIC            | CA               |      |              |               |                   |
|                                                                                       |                   |               |                           |                  |      |              |               |                   |
|                                                                                       |                   |               | Bollett                   | ini              |      |              |               |                   |
| Data<br>generazione                                                                   | Tipologia         |               | Data scadenza             | a Importo        | €    | Dettaglio    | Stampa<br>MAV | Stampa<br>Lettera |
| GG/MM/AAAA                                                                            | TIPOLOGIA BOLLET  | ΠΝΟ           | GG/MM/AAAA                | IMPORT           | 0    | 2            | 2             | 2                 |
| GG/MM/AAAA                                                                            | TIPOLOGIA BOLLETT | ΓΙΝΟ          | GG/MM/AAAA                | IMPORT           | 0    | <b>2</b>     | 凶             | 2                 |
|                                                                                       |                   |               | Indiet                    | ro               |      |              |               |                   |

Per i Mutui Ipotecari agli Iscritti oltre alla visualizzazione e stampa del bollettino MAV, *campo Stampa MAV*, è previsto anche la visualizzazione e stampa della nota a corredo del bollettino MAV, *campo Stampa Lettera*.

### Dettaglio del bollettino (MI)

Cliccando sull'immagine del campo *Dettaglio* il sistema visualizza, *se presenti*, le informazioni di dettaglio del bollettino ed eventuali comunicazioni di interesse (Note).

# Pagamento Mutui Gestione Dipendenti Pubblici

| Pagamenti effettuati Pratiche manuale utente Es                                                                                                    |                                                                  |      |                                                                                      |                               |                | ESCI                 |                                                                       |                 |
|----------------------------------------------------------------------------------------------------|------------------------------------------------------------------|------|--------------------------------------------------------------------------------------|-------------------------------|----------------|----------------------|-----------------------------------------------------------------------|-----------------|
| Lista pratiche > <u>Dettaglio pratica</u>                                                                                                    |                                                                  |      |                                                                                      |                               |                |                      |                                                                       |                 |
|                                                                                                    |                                                                  |      | Dati utente                                                                          | •                             |                |                      |                                                                       |                 |
|                                                                                                    | Denominazione                                                    |      |                                                                                      |                               | Codice fisc    | ale                  |                                                                       |                 |
|                                                                                                    | DATI UTENTE                                                      |      |                                                                                      | С                             | ODICE FISC     | CALE                 |                                                                       |                 |
|                                                                                                    |                                                                  |      | Dati titolaro pre                                                                    | ation                         |                |                      |                                                                       |                 |
|                                                                                                    | Deneminazione                                                    |      | Dati utolare pro                                                                     | ilica                         | Codico fino    |                      |                                                                       |                 |
|                                                                                                    |                                                                  |      |                                                                                      |                               |                |                      |                                                                       |                 |
|                                                                                                    | THOLARE PRATICA                                                  | ٩    |                                                                                      | C                             | ODICE FISC     | ALE                  |                                                                       |                 |
|                                                                                                    |                                                                  |      | Dati pratica                                                                         | 1                             |                |                      |                                                                       |                 |
| Sede INP S                                                                                                    |                                                                  | SEDE | DIREZIONE INPS                                                                       | OI COMPETENZA                 |                |                      |                                                                       |                 |
| Numero pratica                                                                                                    | a                                                                | NUME | ERO PRATICA                                                                          |                               |                |                      |                                                                       |                 |
| Tipologia pratic                                                                                                    | ca                                                               | MUTU | JI IPOTECARI EDILIZ                                                                  | ZI AGLI ISCRITTI              |                |                      |                                                                       |                 |
| Descrizione DESCRIZIONE PRATICA                                                                                                    |                                                                  |      |                                                                                      |                               |                |                      |                                                                       |                 |
| Descrizione                                                                                                    |                                                                  | DESC | RIZIONE PRATICA                                                                      |                               |                |                      |                                                                       |                 |
| Descrizione                                                                                                    |                                                                  | DESC | Dettaglio bollet                                                                     | ttino                         |                |                      |                                                                       |                 |
| Descrizione<br>Data<br>generazione                                                                                                    | Tipologia                                                        | DESC | Dettaglio bollet                                                                     | ttino<br>Importo€             | Dettaglio      | Stampa<br>MAV        | Stan<br>Lette                                                         | npa<br>era      |
| Descrizione<br>Data<br>generazione<br>GG/MM/AAAA                                                                                                    | <b>Tipologia</b><br>TIPOLOGIA BOLLETT                            | TINO | Dettaglio boller<br>Data scadenza<br>GG/MM/AAAA                                      | ttino<br>Importo€<br>IMPORTO  | Dettaglio      | Stampa<br>MAV        | Stan<br>Lette                                                         | npa<br>era      |
| Descrizione<br>Data<br>generazione<br>GG/MM/AAAA                                                                                                    | Tipologia<br>TIPOLOGIA BOLLET                                    | TINO | Dettaglio boller<br>Data scadenza<br>GG/MM/AAA                                       | ttino<br>Importo€<br>IMPORTO  | Dettaglio      | Stampa<br>MAV<br>🖄   | Stan<br>Lette                                                         | npa<br>era<br>} |
| Descrizione<br>Data<br>generazione<br>GG/MM/AAAA                                                                                                    | Tipologia<br>TIPOLOGIA BOLLETT                                   | TINO | RIZIONE PRATICA<br>Dettaglio bollet<br>Data scadenza<br>GG/MM/AAAA<br>Voci descritti | ttino<br>Importo€<br>IMPORTO  | Dettaglio      | Stampa<br>MAV<br>D   | Stan<br>Lette                                                         | npa<br>era<br>} |
| Descrizione<br>Data<br>generazione<br>GG/MM/AAAA<br>Data scadenza                                                                                    | Tipologia<br>TIPOLOGIA BOLLETI<br>a Rata                         | TINO | RIZIONE PRATICA<br>Dettaglio bollet<br>Data scadenza<br>GG/MM/AAAA<br>Voci descritti | ttino<br>Importo€<br>IMPORTO  | Dettaglio      | Stampa<br>MAV<br>D   | Stan<br>Lette                                                         | npa<br>era<br>} |
| Descrizione<br>Data<br>generazione<br>GG/MM/AAAA<br>Data scadenza<br>Rata n.                                                                         | Tipologia<br>TIPOLOGIA BOLLET<br>a Rata                          | TINO | RIZIONE PRATICA<br>Dettaglio boller<br>Data scadenza<br>GG/MM/AAAA<br>Voci descritti | ttino<br>Importo€<br>IMPORTO  | Dettaglio<br>P | Stampa<br>MAV        | Stan<br>Lette<br>M/AAAA<br>MERO                                       | npa<br>era<br>} |
| Descrizione<br>Data<br>generazione<br>GG/MM/AAAA<br>Data scadenza<br>Rata n.<br>Totale numero                                                        | Tipologia<br>TIPOLOGIA BOLLETT<br>a Rata<br>rate                 | ΠΝΟ  | RIZIONE PRATICA<br>Dettaglio bollet<br>Data scadenza<br>GG/MM/AAAA<br>Voci descritti | ttino<br>Importo €<br>IMPORTO | Dettaglio      | Stampa<br>MAV        | Stan<br>Letto                                                         | hpa<br>era<br>} |
| Descrizione<br>Data<br>generazione<br>GG/MM/AAAA<br>Data scadenza<br>Rata n.<br>Totale numero<br>quota capitale:                                     | Tipologia<br>TIPOLOGIA BOLLETT<br>a Rata<br>rate                 | TINO | RIZIONE PRATICA Dettaglio bollet Data scadenza GG/MM/AAAA Voci descritti             | ttino<br>Importo €<br>IMPORTO | Dettaglio      | Stampa<br>MAV<br>MAV | Stan<br>Lette<br>M/AAAA<br>MERO<br>0 TOTA<br>ORTO                     | npa<br>era      |
| Descrizione Data generazione GG/MM/AAAA Data scadenza Rata n. Totale numero quota capitale: quota interessi Residue Dabii                            | Tipologia<br>TIPOLOGIA BOLLET<br>a Rata<br>rate<br>:<br>:        | ΠΝΟ  | RIZIONE PRATICA Dettaglio bollef Data scadenza GG/MM/AAAA Voci descritti             | ttino<br>Importo €<br>IMPORTO | Dettaglio      | Stampa<br>MAV        | Stan<br>Lette<br>M/AAAA<br>MERO<br>0 TOTA<br>0 TOTA<br>0 RTO<br>0 RTO | npa<br>era<br>} |
| Descrizione<br>Data<br>generazione<br>GG/MM/AAAA<br>Data scadenza<br>Rata n.<br>Totale numero<br>quota capitale:<br>quota interessi<br>Residuo Debit | Tipologia<br>TIPOLOGIA BOLLETT<br>a Rata<br>rate<br>:<br>:<br>:  | TINO | RIZIONE PRATICA Dettaglio bollet Data scadenza GG/MM/AAAA Voci descritti             | ttino<br>Importo €<br>IMPORTO | Dettaglio      | Stampa<br>MAV        | Stan<br>Letto<br>MIAAAAA<br>MERO<br>O TOTA<br>ORTO<br>ORTO<br>ORTO    | npa<br>era      |
| Descrizione<br>Data<br>generazione<br>GG/MM/AAAA<br>Data scadenza<br>Rata n.<br>Totale numero<br>quota capitale:<br>quota interessi<br>Residuo Debit | Tipologia<br>TIPOLOGIA BOLLETT<br>a Rata<br>rate<br>:<br>:<br>to | TINO | RIZIONE PRATICA Dettaglio bollet Data scadenza GG/MM/AAAA Voci descritti Note        | ttino<br>Importo €<br>IMPORTO | Dettaglio      | Stampa<br>MAV        | Stan<br>Lette<br>MAAAAA<br>MERO<br>O TOTA<br>ORTO<br>ORTO<br>ORTO     | npa<br>era<br>} |

Indietro

Dati utente/Dati titolare pratica

• Dati anagrafici del debitore (cognome nome/denominazione e Codice fiscale)

Dati pratica

- Sede Inps emissione
- Numero pratica (lunghezza 15 caratteri)
- Tipologia pratica (tipologia di servizio identificato dal numero di pratica)
- Descrizione (descrizione specifica della pratica)

Bollettini

- Data generazione (data di generazione del bollettino MAV)
- Tipologia (esempio: semestrale, trimestrale, mensile, estinzione, anticipata, riscatto...)
- Data scadenza (data di scadenza MAV)
- Importo
- Dettaglio (*a seguire la descrizione*)
- Stampa MAV

Le immagini del campo Stampa MAV e Stampa Lettera possono essere attive (cliccabili) e non attive (non cliccabili):

Magine attiva: il documento è visualizzabile/stampabile

immagine non attiva: il documento non è visualizzabile/stampabile

### 2.3 Stampa bollettino MAV

Cliccando sull'immagine del campo *Stampa MAV* è possibile eseguire l'emissione online del MAV in formato pdf.

## Le modalità di pagamento sono indicate sul Fronte del documento MAV al momento della stampa.

### Fronte MAV

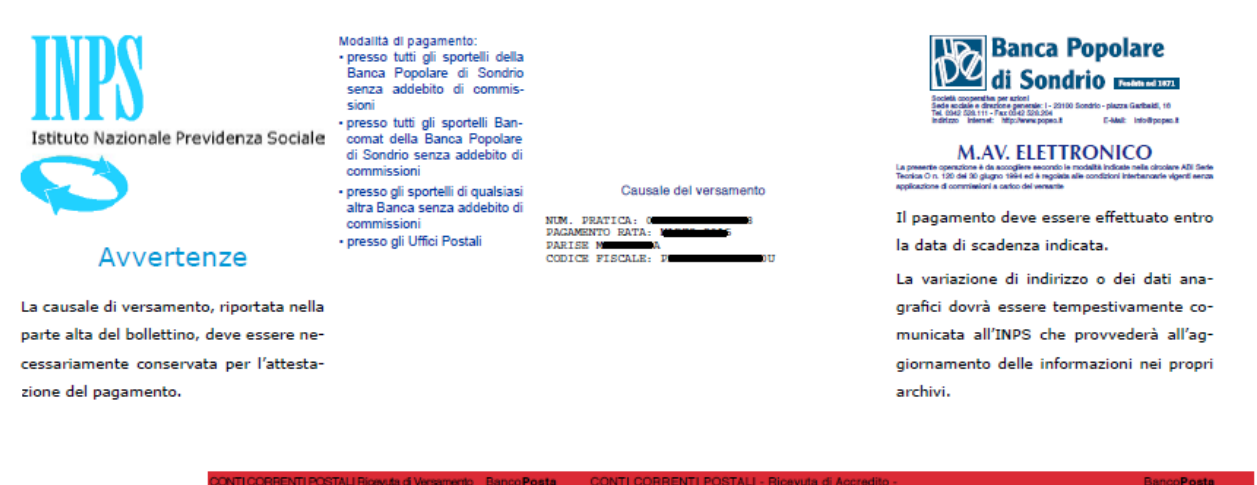

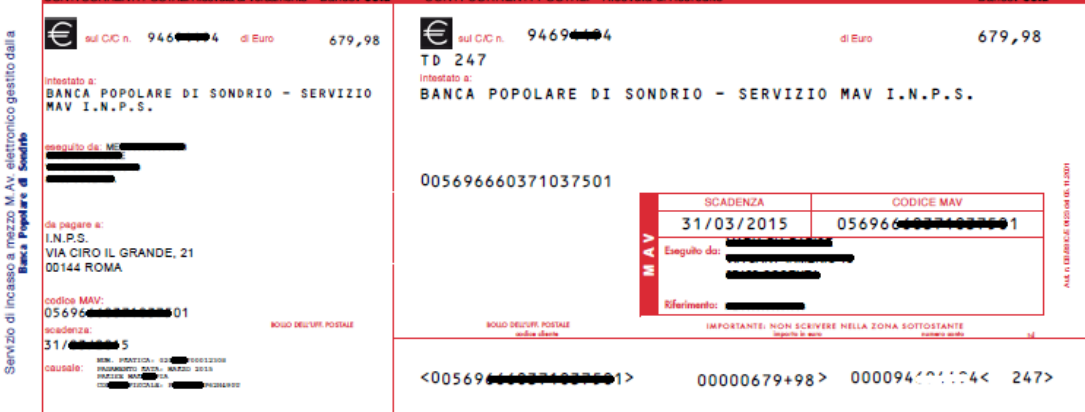

### Retro MAV

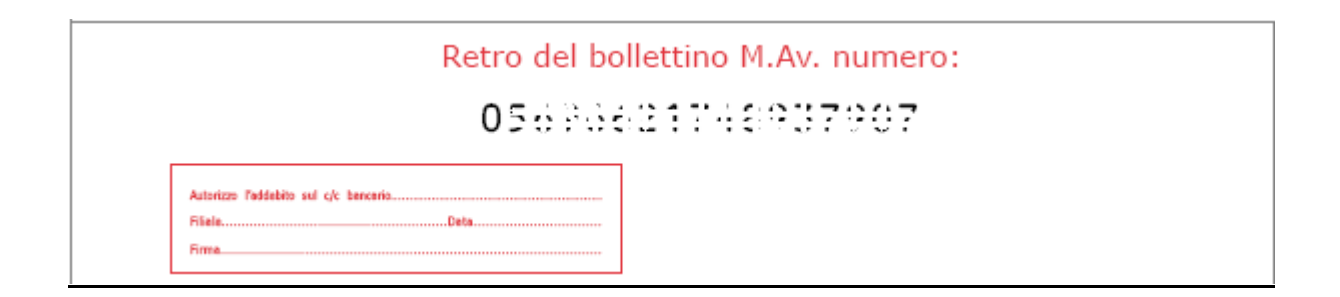

#### Attenzione:

Alcuni istituti Bancari richiedono per il pagamento solo bollettini MAV stampati in modalità fronte/retro

## 3. Pagamenti effettuati

Per la visualizzazione dei pagamenti effettuati cliccare sulla sezione Pagamenti effettuati

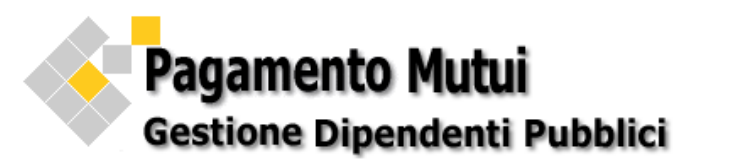

| Pagamenti effettuati Pratiche |         |                |                 |             |               |       | m              | anuale ut  | ente Esci |
|-------------------------------|---------|----------------|-----------------|-------------|---------------|-------|----------------|------------|-----------|
|                               |         |                |                 |             |               |       |                |            |           |
|                               |         |                | Da              | ti titolar  | e pratica     |       |                |            |           |
|                               |         | Denominazion   | е               |             |               |       | Codice fiscale |            |           |
|                               |         | PARISE MARIA F | PIA             |             |               |       | PRSMRP48P62H4  | 90U        |           |
|                               |         |                |                 |             |               |       |                |            |           |
|                               |         |                | F               | Filtro di I | ricerca       |       |                |            |           |
|                               |         |                | Selezionare l'a | anno di r   | pagamento     | AN    |                | rca        |           |
|                               |         |                | JCICZIONATOTA   | inno ur p   | Jugumento     | 7414  |                | icu        |           |
|                               |         |                | Pagamenti el    | ffettuati   | con bollettin | io MA | V              |            |           |
| Stampa                        | Causale | Data pagamento | Data scadenza   | С           | Codice MAV    |       | Numero Pratica | Dettaglio  | Importo € |
| Þ                             | ō,      | GG/MM/AAAA     | GG/MM/AAAA      | С           | ODICE MAV     |       | NUMERO PRATICA | 2          | IMPORTO   |
| 2                             | ō,      | GG/MM/AAAA     | GG/MM/AAAA      | C           | ODICE MAV     |       | NUMERO PRATICA | <b>8</b> 2 | IMPORTO   |
|                               |         |                |                 |             |               |       |                |            |           |

Legenda tipo procedura:

MI = Mutui Ipotecari agli Iscritti

ME = Mutui a Cooperative Edilizie e soci di Cooperative

MM = Mutui generici senza emissione di bollettini

Se presente più di un numero pratica allora il filtro di ricerca è anche per numero pratica

| Filtro di ricerca               |            |  |  |  |  |
|---------------------------------|------------|--|--|--|--|
| Selezionare l'anno di pagamento | 2015 -     |  |  |  |  |
| Selezionare il numero pratica   | -  Ricerca |  |  |  |  |

Si precisa che, le Attestazioni di pagamento MAV saranno visualizzate solo dopo che la Banca Popolare di Sondrio (collettore incassi MAV) avrà inviato i dati dei pagamenti (flusso di rendicontazione) al sistema informatico dell'INPS che provvederà ad abbinarli, subito dopo la quadratura contabile.

Il campo Importo è l'importo totale che il cittadino ha pagato.

Il campo *Dettaglio visualizza, se presenti,* le informazioni di dettaglio del bollettino ed eventuali comunicazioni di interesse (Note).

Il campo *Causale* è la causale del versamento del bollettino di pagamento MAV . Cliccando sull'immagine è possibile APRIRE(o Chiudere) la sezione dove sono visualizzati i dati identificativi del pagamento.

| Pagamenti effettuati con bollettino MAV |         |                |               |             |                |           |           |  |  |
|-----------------------------------------|---------|----------------|---------------|-------------|----------------|-----------|-----------|--|--|
| Stampa                                  | Causale | Data pagamento | Data scadenza | Codice MAV  | Numero Pratica | Dettaglio | Importo € |  |  |
| <b>D</b>                                | ō,      | GG/MM/AAAA     | GG/MM/AAAA    | CODICE MAV  | NUMERO PRATICA | <b>*</b>  | IMPORTO   |  |  |
|                                         |         |                |               | Causale MAV |                |           |           |  |  |
| Causale MAV                             |         |                |               |             |                |           |           |  |  |
|                                         |         |                |               |             |                |           | .11       |  |  |
|                                         | E.      | GG/MM/AAAA     | GG/MM/AAAA    | CODICE MAV  | NUMERO PRATICA | 2         | IMPORTO   |  |  |

Il campo *Stampa* permette di visualizzare e stampare l'attestazione del pagamento effettuato. Cliccare sull'immagine nel campo *Stampa*.

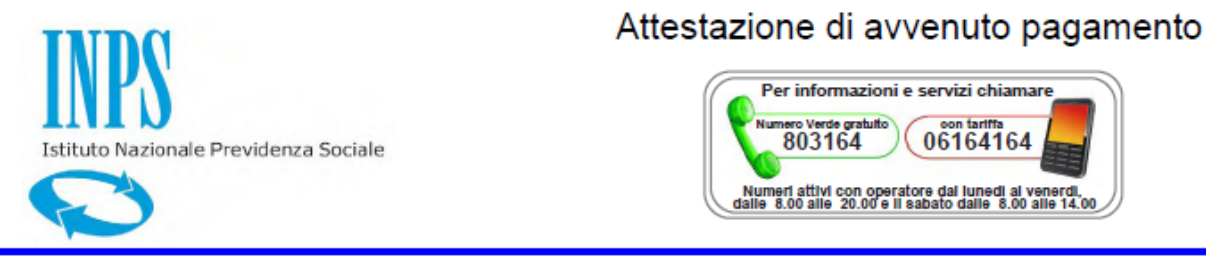

Si attesta l'avvenuto pagamento del seguente bollettino M.Av. relativo a Mutui Gestione Dipendenti Pubblici

| Codice M.Av.:              | Causale del versamento:       |
|----------------------------|-------------------------------|
| Importo: <del>ота;ао</del> | NUM. PRATICA: PAGAMENTO RATA: |
| Data scadenza: •••••••     | MUTUATARIO: CODICE FISCALE:   |
| Data pagamento: anesesto   |                               |
| effettuato da:             |                               |
|                            |                               |
| 97499-9905125              |                               |
|                            |                               |

### 4 ELENCO VERSIONI

| Versione     | Descrizione e Impatto della modifica                                                                                                    | Data Emissione |
|--------------|----------------------------------------------------------------------------------------------------|----------------|
| Versione 1.1 | Visualizzazione e stampa del bollettino MAV<br>per il pagamento della rata semestrale dei<br>mutui ipotecari edilizi agli iscritti alla<br>Gestione unitaria delle prestazioni creditizie<br>e sociali e della nota a corredo del bollettino<br>MAV (MI);                                                                                                | 01/06/2015     |
|              | Visualizzazione e la stampa delle attestazioni<br>di pagamento di bollettini MAV<br>precedentemente pagati.                                                                                                    |                |
| Versione 1.0 | Visualizzazione e stampa del bollettino MAV<br>per il pagamento delle rate di<br>ammortamento mensili e trimestrali di mutui<br>assistiti da contributo statale concessi alle<br>cooperative e successivamente accollate ai<br>soci (ME);<br>Visualizzazione e la stampa delle attestazioni<br>di pagamento di bollettini MAV<br>precedentemente pagati. | 22/02/2015     |